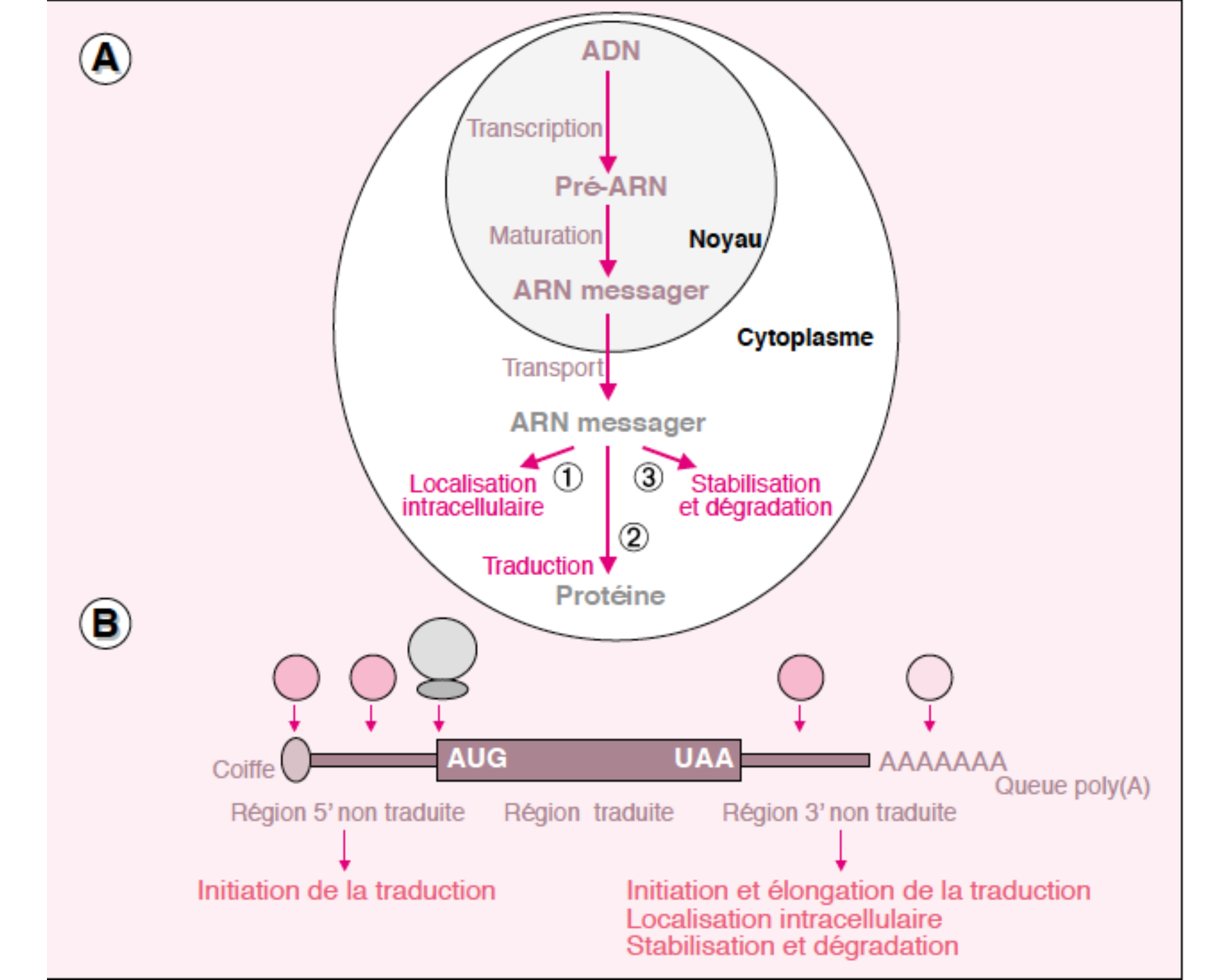

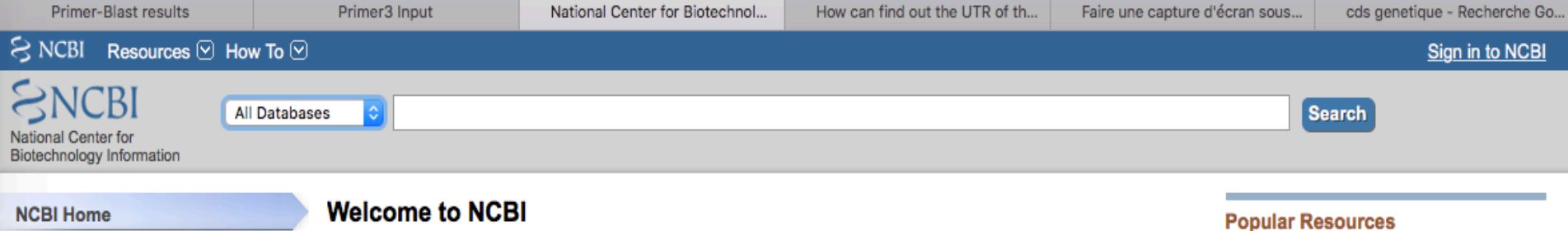

Resource List (A-Z)

All Resources

Chemicals & Bioassays

Data & Software

DNA & RNA

Domains & Structures

Genes & Expression

Genetics & Medicine

Genomes & Maps

Homology

Literature

Proteins

Sequence Analysis

Taxonomy

Training & Tutorials

Variation

The National Center for Biotechnology Information advances science and health by providing access to biomedical and genomic information.

About the NCBI | Mission | Organization | NCBI News & Blog

Submit

Deposit data or manuscripts into NCBI databases

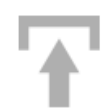

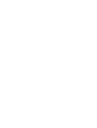

Develop

Use NCBI APIs and code libraries to build applications Download

Transfer NCBI data to your computer

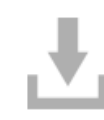

Analyze Identify an NCBI tool for your data analysis task

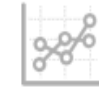

Learn

Find help documents, attend a class or watch a tutorial

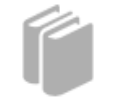

Research

Explore NCBI research and collaborative projects

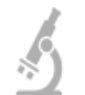

# PubMed Bookshelf PubMed Central BLAST Nucleotide Genome SNP Gene Protein

PubChem

#### **NCBI News & Blog**

#### November 13 NCBI Minute: Resources for next-gen sequence analysis

06 Nov 2019

On Wednesday, November 13, 2019 at 12 PM\_NCBI staff will present a webinar

NIH Biomedical Data Science Codeathon in Pittsburgh, Jan 8-10

30 Oct 2019

NCBI is pleased to announce a Biomedical Data Science Codeathon in

#### SNCBI Resources 🖸 How To 🖸 SNCBI All Databases National Center for Assembly Biotechnology Information Biocollections BioProject to NCBI BioSample NCBI Home BioSystems Resource List (A-Z) Books Center for Biotechnology Information advances science and health by providing access to ClinVar d genomic information. All Resources Conserved Domains dbGaP ICBI | Mission | Organization | NCBI News & Blog Chemicals & Bioassays dbVar Data & Software Gene Submit Download Genome Learn DNA & RNA **GEO DataSets** Transfer NCBI data to your **Domains & Structures** Find help documents, attend a a or manuscripts GEO Profiles class or watch a tutorial atabases computer GTR Genes & Expression HomoloGene Genetics & Medicine Identical Protein Groups MedGen Genomes & Maps MeSH Homology NCBI Web Site NLM Catalog Literature Nucleotide OMIM Proteins PMC Sequence Analysis Develop Analyze Research PopSet Probe Taxonomy **APIs and code** Identify an NCBI tool for your Explore NCBI research and Protein **Training & Tutorials** build applications Protein Clusters

PubChem BioAssay

PubChem Compound

PubChem Substance

PubMed

Sparcle

Structure

SNP

SRA

Variation

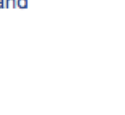

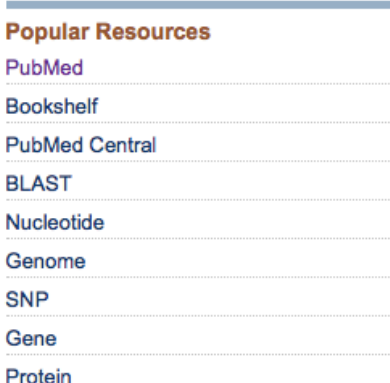

Sign in to NCBI

#### **NCBI News & Blog**

November 13 NCBI Minute: Resources for next-gen sequence analysis

06 Nov 2019

On Wednesday, November 13, 2019 at 12 PM\_NCBI staff will present a webinar

NIH Biomedical Data Science Codeathon in Pittsburgh, Jan 8-10

30 Oct 2019

NCBI is pleased to announce a **Biomedical Data Science Codeathon in** 

GenBank release 234 is available

data analysis task

collaborative projects

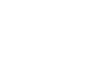

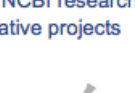

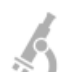

Bookshelf

PubMed Central

Search

Nucleotide

Genome

SNP

Gene

Protein

PubChem

| 😪 NCBI 🛛 Resources 🖂 How                                                               | и То 🖂                                                                                                    |                                                                                                    |                                                                     |                                                              |                       |  |  |  |
|----------------------------------------------------------------------------------------|----------------------------------------------------------------------------------------------------|----------------------------------------------------------------------------------------------------|---------------------------------------------------------------------|--------------------------------------------------------------|-----------------------|--|--|--|
| Gene Ger                                                                               | ne ᅌ KS<br>Cre                                                                                                    | SRP<br>eate RSS Save search                                                                                      | Advanced                                                            |                                                              |                       |  |  |  |
| Gene sources<br>Genomic                                                                | Tabular - 20 per                                                                                                    | page - Sort by Relevance                                                                                         | •                                                                   | s                                                            | Send to: <del>-</del> |  |  |  |
| Categories<br>Alternatively spliced<br>Annotated genes<br>Non-coding<br>Protein-coding | See KHSRP (KSRP) KH-type splicing regulatory protein in the Gene database<br>ksrp in Homo sapiens Mus musculus Xenopus tropicalis All 5 Gene records |                                                                                                    |                                                                     |                                                              |                       |  |  |  |
| Sequence content<br>CCDS<br>Ensembl                                                    | Items: 1 to 20 of 60       << First < Prev                                                                                                    |                                                                                                    |                                                                     |                                                              |                       |  |  |  |
| RefSeqGene                                                                             | Name/Gene ID                                                                                                    | Description                                                                                                    | Location                                                            | Aliases                                                      | MIM                   |  |  |  |
| Status clear<br>Current                                                                | <u>KHSRP</u> ID: 8570                                                                                                    | KH-type splicing<br>regulatory protein<br>[ <i>Homo sapiens</i><br>(human)]                                      | Chromosome 19,<br>NC_000019.10<br>(64131026424811,<br>complement)   | FBP2, FUBP2, KSRP, p75                                       | 603445                |  |  |  |
| Show additional filters                                                                | Khsrp<br>ID: 16549                                                                                                    | KH-type splicing<br>regulatory protein [ <i>Mus</i><br><i>musculus</i> (house<br>mouse)]                         | Chromosome 17,<br>NC_000083.6<br>(5702104957031507,<br>complement)  | 6330409F21Rik, Fbp2,<br>Fubp2, Ksrp                          |                       |  |  |  |
|                                                                                        | khsrp<br>ID: 100170586                                                                                                    | KH-type splicing<br>regulatory protein<br>[ <i>Xenopus tropicalis</i><br>(tropical clawed frog)]                 | Chromosome 3,<br>NC_030679.1<br>(130039451130057575,<br>complement) | VgRBP71, fbp2, fubp2, ksrp                                   |                       |  |  |  |
|                                                                                        | □ <u>khsrp.S</u><br>ID: 399189                                                                                                    | KH-type splicing<br>regulatory protein S<br>homeolog [ <i>Xenopus</i><br><i>laevis</i> (African clawed<br>frog)] |                                                                     | XELAEV_18000829mg,<br>VgRBP71, fbp2, fubp2,<br>khsrp-b, ksrp |                       |  |  |  |
|                                                                                        | L khsrp.L                                                                                                    | KH-type splicing                                                                                                 | Chromosome 3L,                                                      | XELAEV_18019123mg,                                           |                       |  |  |  |

| S NCBI | Resources 🕑 | How To 🖂 |          |
|--------|-------------|----------|----------|
| Gene   |             | Gene ᅌ   |          |
|        |             |          | Advanced |
|        |             |          |          |

Full Report -

Send to: -

# KHSRP KH-type splicing regulatory protein [ Homo sapiens (human) ]

Gene ID: 8570, updated on 3-Nov-2019

| Summary            |                                                                                                    | 2 ?   |
|--------------------|----------------------------------------------------------------------------------------------------|-------|
|                    |                                                                                                    |       |
| Official Symbol    | KHSRP provided by HGNC                                                                                           |       |
| Official Full Name | KH-type splicing regulatory protein provided by HGNC                                                             |       |
| Primary source     | HGNC:HGNC:6316                                                                                                   |       |
| See related        | Ensembl:ENSG0000088247 MIM:603445                                                                                |       |
| Gene type          | protein coding                                                                                                   |       |
| RefSeq status      | VALIDATED                                                                                                    |       |
| Organism           | Homo sapiens                                                                                                    |       |
| Lineage            | Eukaryota; Metazoa; Chordata; Craniata; Vertebrata; Euteleostomi; Mammalia; Eutheria; Euarchontoglires; Prima    | ites; |
|                    | Haplorrhini; Catarrhini; Hominidae; Homo                                                                         |       |
| Also known as      | p75; FBP2; KSRP; FUBP2                                                                                           |       |
| Summary            | The KHSRP gene encodes a multifunctional RNA-binding protein implicated in a variety of cellular processes,      |       |
|                    | including transcription, alternative pre-mRNA splicing, and mRNA localization (Min et al., 1997 [PubMed 9136930] | l;    |
|                    | Gherzi et al., 2004 [PubMed 15175153]).[supplied by OMIM, Apr 2010]                                              |       |
| Expression         | Ubiquitous expression in testis (RPKM 37.2), endometrium (RPKM 25.1) and 25 other tissues See more               |       |
| Orthologs          | mouse all                                                                                                    |       |

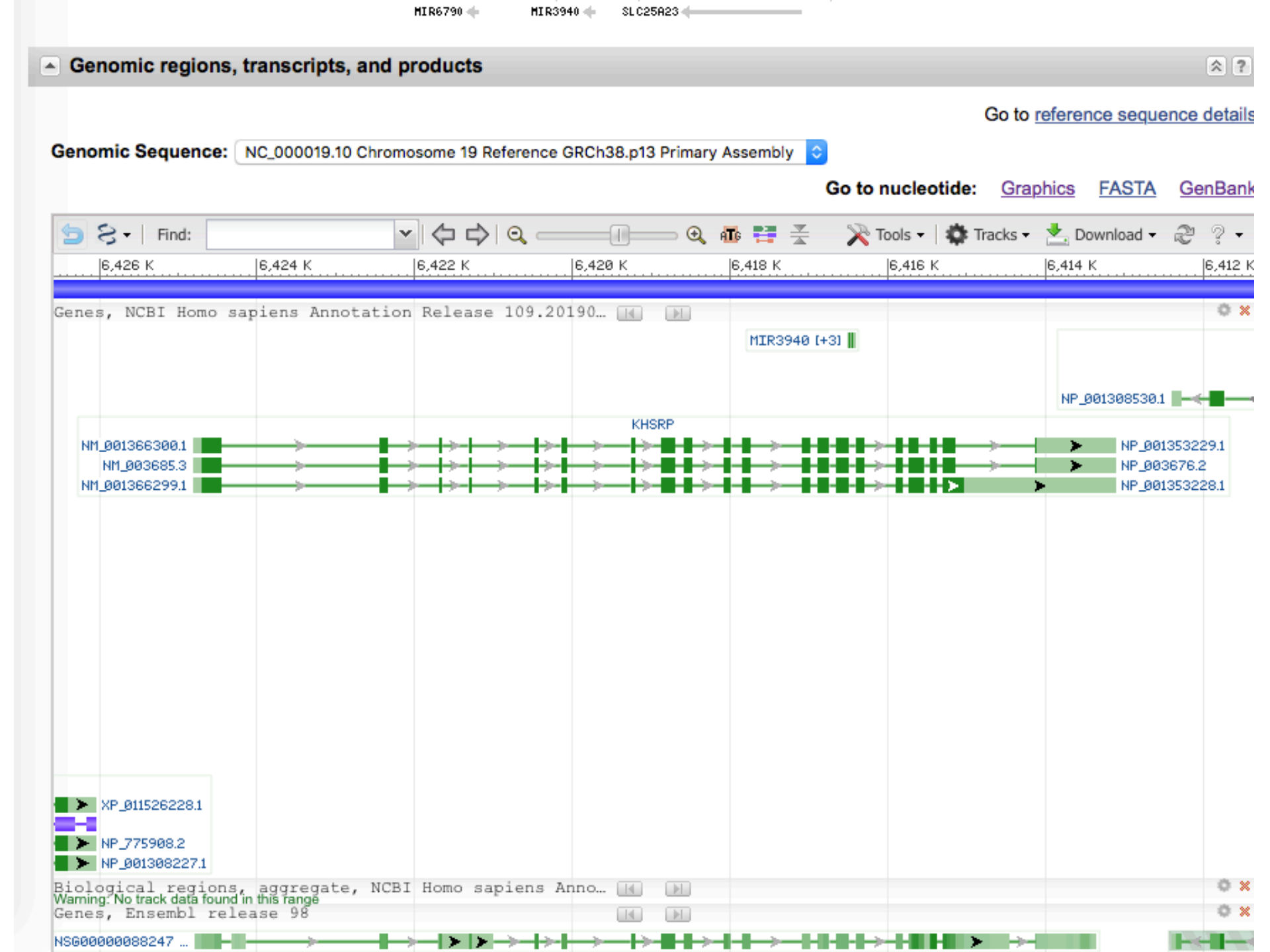

| S NCBI R                                              | tesources 🕑 How To 🕑                                                                                                    |            |
|-------------------------------------------------------|----------------------------------------------------------------------------------------------------|------------|
| Nucleotide                                            |                                                                                                    |            |
| Thu of collac                                         | Nucleotide                                                                                                    |            |
|                                                       | Advanced                                                                                                    |            |
| GenBank <del>-</del>                                  |                                                                                                    | Send to: - |
| Homo s                                                | apiens chromosome 19, GRCh38.p13 Primary Assembly                                                                                                    |            |
| NCBI Refere                                           | nce Sequence: NC_000019.10                                                                                                    |            |
| FASTA Gra                                             | phics                                                                                                    |            |
| LOCUS<br>DEFINITION<br>ACCESSION<br>VERSION<br>DBLINK | NC_000019 11710 bp DNA linear CON 09-SEP-2019<br>Homo sapiens chromosome 19, GRCh38.p13 Primary Assembly.<br>NC_000019 REGION: complement(64131026424811)<br>NC_000019.10<br>BioProject: PRJNA168                                                                                                    |            |
|                                                       | Assembly: GCF 000001405.39                                                                                                    |            |
| KEYWORDS<br>SOURCE<br>ORGANISM                        | RefSeq.<br>Homo sapiens (human)<br><u>Homo sapiens</u><br>Eukaryota; Metazoa; Chordata; Craniata; Vertebrata; Euteleostomi;<br>Mammalia; Eutheria; Euarchontoglires; Primates; Haplorrhini;<br>Catarrhini; Hominidae; Homo.                                                                                                    |            |
| REFERENCE<br>CONSRTM<br>TITLE<br>JOURNAL<br>PUBMED    | <pre>1 (bases 1 to 11710) International Human Genome Sequencing Consortium Finishing the euchromatic sequence of the human genome Nature 431 (7011), 931-945 (2004) <u>15496913</u></pre>                                                                                                    |            |
| REFERENCE<br>AUTHORS                                  | 2 (bases 1 to 11710)<br>Grimwood,J., Gordon,L.A., Olsen,A., Terry,A., Schmutz,J.,<br>Lamerdin,J., Hellsten,U., Goodstein,D., Couronne,O.,<br>Tran-Gyamfi,M., Aerts,A., Altherr,M., Ashworth,L., Bajorek,E.,<br>Black,S., Branscomb,E., Caenepeel,S., Carrano,A., Caoile,C.,<br>Chan,Y.M., Christensen,M., Cleland,C.A., Copeland,A., Dalin,E.,<br>Dehal,P., Denys,M., Detter,J.C., Escobar,J., Flowers,D.,<br>Fotopulos,D., Garcia,C., Georgescu,A.M., Glavina,T., Gomez,M.,<br>Gonzales,E., Groza,M., Hammon,N., Hawkins,T., Haydu,L., Ho,I.,<br>Huang,W., Israni,S., Jett,J., Kadner,K., Kimball,H., Kobayashi,A.,<br>Larionov,V., Leem,S.H., Lopez,F., Lou,Y., Lowry,S., Malfatti,S.,<br>Martinez,D., McCreadv,P., Medina,C., Morgan,J., Nelson,K., |            |

| SINCE Resources How to D                                                      |            |                             | Sign in to NCBI |
|-------------------------------------------------------------------------------|------------|-----------------------------|-----------------|
| Nucleotide Nucleotide                                                         |            | Search                      |                 |
| Advanced                                                                      |            |                             | Help            |
| Auvanceu                                                                      |            |                             | Help            |
|                                                                               |            |                             |                 |
| FASTA -                                                                       | Send to: - | Change region shown         |                 |
|                                                                               |            |                             |                 |
| Homo sapiens chromosome 19, GRCh38.p13 Primary Assembly                       |            | Selected region             |                 |
| NCBI Deference Seguence: NC 000010-10                                         |            | from: 6413102 to: 6424811   |                 |
| NCBI Reference Sequence: NC_000019.10                                         |            | 1011. 0410102 10. 0424011   |                 |
| GenBank Graphics                                                              |            |                             | Update View     |
| >NC_000019.10:c6424811-6413102 Homo sapiens chromosome 19, GRCh38.p13 Primary |            |                             |                 |
| Assembly                                                                      |            |                             |                 |
| AGAGTGCTCCGCGGCCGTGTGGAGCGAGGCCTTGTTCCCGCGCTTGAGCCGCCGCCGCCGCCGCCGCCGCCCCCC   |            | Customize view              | -               |
|                                                                               |            | Display options             |                 |
|                                                                               |            | Show reverse complement     |                 |
| CCCCTCTCAGCCACCCGGCGGAGGCGGCCCGGGAATCCGCAAGGACGCTTTCGCCGACGCCGTGCAGCGG        |            |                             |                 |
| GCCCGCCAGGTGAGGAGGCCGAGGGCCTGAGGGGGGGCGCGCGC                                  |            |                             | Update View     |
| GGGGTCACGTGCGCGCGCGCGCGCGGGGCCGGGGGCCGGGGCCGGGGGCCGGGG                        |            |                             |                 |
| TAGGCGGGGGCCTGGCCCTCCGCGCGCGCGCGGGGGGGGG                                      |            |                             |                 |
| GGGGCGCACTGGGGGTCACCAGGAGCGGCGCCTGGGTGTGCAGGCGCCCCGGAGCTCGGAGACGCACTTT        |            | Analyze this sequence       |                 |
| TGGGACCCCCCCTTAGCCCCCGGCCTTAGGACATGCCTGGAGGCAGGGGTCCACCTTCCCGGGCGGAG          |            |                             | _               |
| GGCCTTTACTCTCCCCTCCATATCAGGGCAAAGGGCAGTGTTTGCCCCCAACCCAGTCCCATTTCTGTCC        |            | Run BLAST                   |                 |
| CCTCTCTCAGGAGAAAGGGACATTGTGGGGGGGGGGGGG                                       |            | Pick Primers                |                 |
| GGGGACCTGTCTAGGGCTGAGCACTTGGGCGAAATGGGGAAGACGAGCATGGGGACTGGCTCTTGGATGC        |            |                             |                 |
|                                                                               |            | Highlight Sequence Features |                 |
| TGGCCTGGAGGGGTGGGGGGTGGGTAGAATGGGAGGACTTTGCCGCCGACCGGCTCCTGGGCTGTCCCAAT       |            |                             |                 |
| GCCTCCGGGGCTAGAGACTGGCTCCTCCCAAGGTGGGAGGTCCCGTTAAGTGAACGCCTGTGTTCTGGCC        |            |                             |                 |
| CTCTGTCGTCTCTCACCCTTGGAGTTGGGTGGGTTCTAGCGTGCATTTGGTCTTATTGCCCATGGAAC          |            | Related information         |                 |
| CGTCTGATTCTGGGACAGCTTGAAGGGAGGAAGCTGGTGCTGTCAGTTGGTGGGGACAGGCCCCCTGTGG        |            | Assembly                    |                 |
| GCATCCCATGAGTTTTGGCTCTAGGGCAGCGTAGAAAAATGGAGACTGGTGGAAAGGGAGATTCTTAACA        |            | Assembly                    |                 |
| TGGTTTGGGTTTCTAAACCCCAGACTCTGATCCTAAGTTTGCTGGGTTGAGGTTTCTTTAAAGTTGCTCT        |            | BioProject                  |                 |
| TCACGTGTCTGAGATGTAACTTGTGTCCCCATAGAGTCTTGGTTTTTTGTTTG                         |            |                             |                 |
| ACAGTCTCAATATCACCCAGGCAGGGGTGCAGTGGCACGATCTCAGCACACCACCACCACCACCTCTCCA        |            | Protein                     |                 |
| GTTGAAGTGCTCCTCCTGCCTCAGCCTCCCGAGTAGCTGGGATTATAAGTGTGCACCACCACCAGCT           |            |                             |                 |

## Primer-BLAST

### A tool for finding specific primers

| Finding primers specific to your PCR template (using Primer3 and BLAST). |                                                                                                   |  |  |  |  |  |  |
|--------------------------------------------------------------------------|---------------------------------------------------------------------------------------------------|--|--|--|--|--|--|
| PCR Template                                                             | page Save search parameters Retrieve recent results Publication Tips for finding specific primers |  |  |  |  |  |  |
| Enter accession, gi, or FASTA s                                          | equence (A refseq record is preferred) 😡 Clear Range                                              |  |  |  |  |  |  |
| NC_000019.10                                                             | From To                                                                                           |  |  |  |  |  |  |
|                                                                          | Porward primer 6413102 (a) Clear                                                                  |  |  |  |  |  |  |
|                                                                          |                                                                                                   |  |  |  |  |  |  |
| Or, upload FASTA file                                                    | Choisir le fichier aucun fichier sél.                                                             |  |  |  |  |  |  |
| Drimon Domentaria                                                        |                                                                                                   |  |  |  |  |  |  |
| Primer Parameters                                                        |                                                                                                   |  |  |  |  |  |  |
| Use my own forward primer                                                | lear <u>Clear</u>                                                                                 |  |  |  |  |  |  |
| Use my own reverse primer                                                | Clear                                                                                             |  |  |  |  |  |  |
| (5'->3' on minus strand)                                                 | Min Max                                                                                           |  |  |  |  |  |  |
|                                                                          |                                                                                                   |  |  |  |  |  |  |
| PCR product size                                                         |                                                                                                   |  |  |  |  |  |  |
| # or primers to return                                                   | 10                                                                                                |  |  |  |  |  |  |
|                                                                          | Min Opt Max Max Tm difference                                                                     |  |  |  |  |  |  |
| Primer melting temperatures                                              | 57.0 60.0 63.0 3 🚱                                                                                |  |  |  |  |  |  |
| (1)                                                                      |                                                                                                   |  |  |  |  |  |  |
| Exon/intron selection                                                    | A refseq mRNA sequence as PCR template input is required for options in the section ()            |  |  |  |  |  |  |
| Exon junction span                                                       | No preference                                                                                     |  |  |  |  |  |  |
| Exon junction match                                                      | Exon at 5' side Exon at 3' side                                                                   |  |  |  |  |  |  |
|                                                                          | 7 4                                                                                               |  |  |  |  |  |  |
|                                                                          | Minimal number of bases that must anneal to exons at the 5' or 3' side of the junction 😡          |  |  |  |  |  |  |
| Intron inclusion                                                         | Primer pair must be separated by at least one intron on the corresponding genomic DNA             |  |  |  |  |  |  |

| Primer3web version 4.1.                  | disclaimer<br>cautions                | <u>code</u> |  |  |
|------------------------------------------|---------------------------------------|-------------|--|--|
| Select the Task for primer selection gen | eric 🗘                                |             |  |  |
| Template masking before primer design    | (available species)                   |             |  |  |
| Select species Example: Mus musculus     | Nucleotides to mask in 5' direction 1 |             |  |  |
| Primer failure rate cutoff < 0.1         | Nucleotides to mask in 3' direction 0 |             |  |  |

Paste source sequence below (5'->3', string of ACGTNacgtn -- other letters treated as N -- numbers and blanks ignored). FASTA format ok. Please N-out undesirable sequence (vector, ALUs, LINEs, etc.) or use a <u>Mispriming Library (repeat library)</u> NONE

|                                               |                                                                                       | / |                                                                         |       |
|-----------------------------------------------|---------------------------------------------------------------------------------------|---|-------------------------------------------------------------------------|-------|
| Pick left primer,<br>or use left primer below | <ul> <li>Pick hybridization probe (internal<br/>oligo), or use oligo below</li> </ul> |   | Pick right primer, or use right primer<br>(5' to 3' on opposite strand) | below |
|                                               |                                                                                       |   |                                                                         |       |

Pick Primers Download Settings Reset Form

# Go to <u>http://genome.ucsc.edu/index.html</u> click on Genome Browser

| UCSC                            | Genome Bioinformatics                                                                                                    |
|---------------------------------|----------------------------------------------------------------------------------------------------|
| Genomes -                       | Blat - Tables - Gene Sorter - PCR - VisiGene - Session - FAQ - Help                                                                                                    |
| Genome                          | UCSC Genome Bioinformatics Site                                                                                                    |
| Browser<br>ENCODE               | ecome to the UCSC Genome Browser website. This site contains the reference sequence and working draft assemblies fo<br>Neandertal projects.                                                                                                    |
| Neandertal<br>Blat              | We encourage you to explore these sequences with our tools. The <u>Genome Browser</u> zooms and scrolls over chromosomes, sl homology and other information on groups of genes that can be related in many ways. <u>Blat</u> quickly maps your sequence to the database. <u>VisiGene</u> lets you browse through a large collection of <i>in situ</i> mouse and frog images to examine expression patter |
| Table<br>Browser<br>Gene Sorter | The UCSC Genome Browser is developed and maintained by the Genome Bioinformatics Group, a cross-departmental team University of California Santa Cruz (UCSC). If you have feedback or questions concerning the tools or data on this website, fee                                                                                                    |
| In Silico PCR                   | News 😒                                                                                                    |
| Genome<br>Graphs                | To receive announcements of new genome assembly releases, new software features, updates and training seminars by ema                                                                                                    |
| Galaxy                          | 16 August 2012 - Announcing a Genome Browser for the Medium ground finch                                                                                                    |
| VisiGene<br><br>Utilities       | We have released a browser for the Medium ground finch, <i>Geospiza fortis</i> , reknowned as one of naturalist Charles Darwin's G evolutionary studies, is one of a group of birds that evolved over a few million years from a single ancestral species into multip                                                                                                    |
| <br>Downloads                   | food resources. The phenotypic diversity of these birds contributed to Darwin's theory of evolution. The significance of this gen<br>the UCSC Center for Biomolecular Science and Engineering (CBSE).                                                                                                    |
| Release Log<br>Custom<br>Tracks | The initial Medium ground finch genome assembly (GeoFor_1.0, UCSC version geoFor1) is the product of a collaboration bet sequence 100 vertebrate species, and is the first to be released in the UCSC Genome Browser. For more information about t                                                                                                    |
| Microbial<br>Genomes            | Bulk downloads of the sequence and annotation data are available via the Genome Browser <u>FTP server</u> or the <u>Downloads</u> part<br>worldwide. See the <u>Credits</u> page for a detailed list of the organizations and individuals who contributed to this release. We'd li<br>UCSC staff members who released this browser: Hiram Clawson and Greg Roe.                                          |
| Mirrors                         |                                                                                                    |

Begin typing the symbol of your gene into the "Search term" box. Select the most appropriate one from the autocomplete list

| e Browser                | Tools                          | Mirrors                            | Downloads                            | My Data At                                                                        | oout Us                                    | Help                                                                                 |                                                                                                    |
|--------------------------|--------------------------------|------------------------------------|--------------------------------------|-----------------------------------------------------------------------------------|--------------------------------------------|--------------------------------------------------------------------------------------|----------------------------------------------------------------------------------------------------|
| enome                    | Browser                        | Gateway                            |                                      |                                                                                   |                                            |                                                                                      |                                                                                                    |
|                          | Clade<br>Mammal                | genom                              | The UCSC (<br>Softw<br>ie<br>Feb. 20 | Genome Browser was<br>vare Copyright (c) The I<br>assembly<br>009 (GRCh37/hg19) 💌 | created by th<br>Regents of th<br>chr17:75 | ne <u>Genome Bioinforma</u><br>he University of Califor<br>position<br>71720-7590863 | rnia. All rights reserved.<br>search term<br>TP53 submit                                                                                                    |
|                          |                                |                                    | Clic<br>track                        | <u>k here to reset</u> the<br>search add custo                                    | browser us<br>m tracks                     | ser interface settin<br>track hubs config                                            | TP53 (Homo sapiens tumor protein 53 (TP53), transcript variant 1, mRNA.)<br>TP53AIP1 (Homo sapiens tumor protein p53 regulated apoptosis inducing protein 1 (<br>mitochondrial protein, transcript variant 3, mRNA.)<br>TP53BP1 (Homo sapiens tumor protein p53 binding protein 1 (TP53BP1), transcript v<br>TP53BP2 (Homo sapiens tumor protein p53 binding protein 2 (TP53PP2), transcript v                                                                                                    |
| - ha10                   | aaaamhl                        |                                    | o)                                   |                                                                                   |                                            |                                                                                      | -TP53I11 (Homo sapiens tumor protein p53 inducible protein 11 (TP53I11), mRNA.)                                                                                                    |
| - ng19<br>rence seq<br>S | uence (GRC                     | (isequence                         | uced by the G                        | Genome Reference                                                                  | Consortiu                                  | <u>m</u> . For more inforr                                                           | TP53I13 (Homo sapiens tumor protein p53 inducible protein 13 (TP53I13), mRNA.)<br>TP53I3 (Homo sapiens tumor protein p53 inducible protein 3 (TP53I3), transcript variated<br>TP53INP1 (Homo sapiens tumor protein p53 inducible nuclear protein 1 (TP53INP1),<br>TP53INP2 (Homo sapiens tumor protein p53 inducible nuclear protein 2 (TP53INP2),<br>TP53RK (Homo sapiens TP53 regulating kinase (TP53RK), mRNA.)<br>TP53TG1 (Homo sapiens TP53 target 1 (non-protein coding) (TP53TG1), non-coding<br>TP53TG3B (Homo sapiens TP53 target 3B (TP53TG3B), transcript variant 2, mRNA.) |
| cified by th<br>mRNA. Th | ne accession<br>ne following l | n number of a s<br>list shows exam | equenced ge                          | nomic clone, an ml<br>position queries for                                        | RNA or ES<br>r the huma                    | ST or STS marker,<br>n genome. See the                                               | TP53TG3B (Homo sapiens TP53 target 3B (TP53TG3B), transcript variant 2, mRNA.)<br>, TP53TG3C (Homo sapiens TP53 target 3C (TP53TG3C), transcript variant 2, mRNA.)<br>; TP53TG5 (Homo sapiens TP53 target 5 (TP53TG5), mRNA.)                                                                                                    |

## me Browser Response:

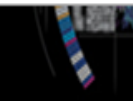

On the genome viewer, click on the symbol of your gene in the "UCSC Genes" track, in this case, I clicked on the TP53. Any of those will take you to the next page. Pease, note the direction of the arrows in the gene, since it indicates the direction of transcription. In this case, the 5' end is to the right.

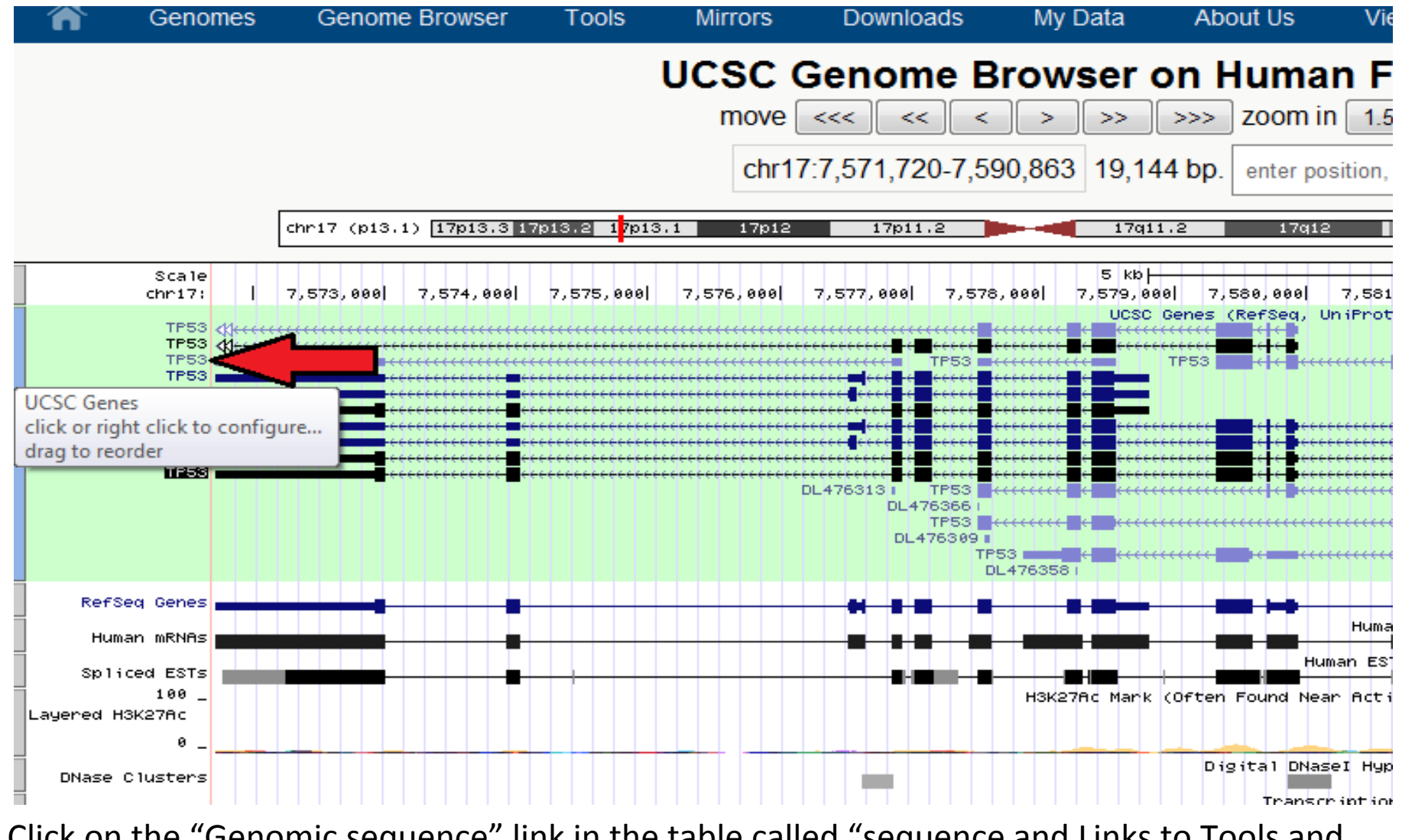

Click on the "Genomic sequence" link in the table called "sequence and Links to Tools and Databases"

### Human Gene TP53 (uc010cng.1) Description and Page Index

Description: Homo sapiens tumor protein p53 (TP53), transcript variant 6, mRNA.

**RefSeq Summary (NM\_001126116):** This gene encodes tumor protein p53, which responds to diverse cellular sti in metabolism. p53 protein is expressed at low level in normal cells and at a high level in a variety of transformed ce containing transcription activation, DNA-binding, and oligomerization domains. It is postulated to bind to a p53-bind a tumor suppressor. Mutants of p53 that frequently occur in a number of different human cancers fail to bind the cons not only as somatic mutations in human malignancies, but also as germline mutations in some cancer-prone familie splicing have been found. These variants encode distinct isoforms, which can regulate p53 transcriptional activity. [r **Transcription Chromosome:** chr17 **Strand:** - **Size:** 7,092 **Start:** 7,571,719 **End:** 7,578,811 **Exon Count Coding Size:** 1,909 **Start:** 7,576,624 **End:** 7,578,533 **Exon Count:** 6

| Page Index        | Sequence and Links | Genetic Associations | CTD      | Microarray  | RNA Structure |  |
|-------------------|--------------------|----------------------|----------|-------------|---------------|--|
| Protein Structure | Other Species      | mRNA Descriptions    | Pathways | Other Names | GeneReviews   |  |
| Model Information | Methods            |                      |          |             |               |  |
|                   |                    |                      |          |             |               |  |

| Data last u | odated: | 2011-1 | 2-21 |
|-------------|---------|--------|------|
|-------------|---------|--------|------|

| <ul> <li>Sequence and Links to Tools and Databases</li> </ul> |                  |               |                               |              |                    |
|---------------------------------------------------------------|------------------|---------------|-------------------------------|--------------|--------------------|
| Conomio Convene                                               | (abr47:7 574 700 |               | na DNIA (na ave diffe         |              | Destain (200 s.s.) |
| Genomic Sequence (cnr17.7,571,720-                            |                  |               | mRNA (may diller from genome) |              | Protein (209 aa)   |
| Gene Sorter                                                   | Genome Browser   | Protein FASTA | Table Schema                  | BioGPS       | CGAP               |
| Ensembl                                                       | Entrez Gene      | ExonPrimer    | GeneCards                     | Gepis Tissue | H-INV              |
| HGNC                                                          | Jackson Lab      | MOPED         | OMIM                          | PubMed       | Reactome           |
| Stanford SOURCE                                               | UniProtKB        | Wikipedia     |                               |              |                    |

Select the "CDs in upper case, UTR in lower case" option.

Also (not indicated in the picture), you may want to select "One FASTA record per region (exon, intron, etc)" since it separates each region into different records.

# Get Genomic Sequence Near Gene

Note: if you would prefer to get DNA for more than one feature of this track at a time, try

# Sequence Retrieval Region Options:

- Promoter/Upstream by 1000 bases
- 5' UTR Exons
- CDS Exons
- 3' UTR Exons
- Introns
- Downstream by 1000 bases
- One FASTA record per gene.
- One FASTA record per region (exon, intron, etc.) with 0 extra bases upstread
  - Split UTR and CDS parts of an exon into separate FASTA records

Note: if a feature is close to the beginning or end of a chromosome and upstream/dow

# Sequence Formatting Options:

Exons in upper case, everything else in lower case.

CDS in upper case, UTR in lower case.

- All upper case.
- All lower case.

🔲 Mask repeats: 💿 to lower case 🔘 to N

submit

>hg19 knownGene uc010cng.1 range=chr17:7571720-7578811 5'pad=0 3'pad=0 strand=- repeatMasking=nor

rgaggccaggagarggaggcrgcagrgagcrgrgarcacaccacrgrgcr gaaaagctcctgaggtgtagacgccaactctctctagctcgctagtgggt tgcaggaggtgcttacgcatgtttgtttctttgctgccgtcttccagttg cctacagtactcccctgccctcaacaagATGTTTTGCCAACTGGCCAAGA GTCCGCGCCATGGCCATCTACAAGCAGTCACAGCACATGACGGAGGTTGT GAGGCGCIGCCCCCCCCCCCGCIGCICCGCICCGAIAGCGAIGGICIGGCCC CTCCTCAGCATCTTATCCGAGTGGAAGGAAATTTGCGTGTGGAGTATTTG GATGACAGAAACACTTTTCGACATAGTGTGGTGGTGCCCTATGAGCCGCC TGAGGTTGGCTCTGACTGTACCACCATCCACTACAACTACATGTGTAACA GTTCCTGCATGGGCGGCATGAACCGGAGGCCCATCCTCACCATCATCACA CTGGAAGACTCCAGTGGTAATCTACTGGGACGGAACAGCTTTGAGGTGCG TGTTTGTGCCTGTCCTGGGAGAGACCGGCGCACAGAGGAAGAGAATCTCC GCAAGAAAGGGGAGCCTCACCACGAGCTGCCCCCAGGGAGCACTAAGCGA GCACTGCCCAACAACACCAGCTCCTCTCCCCAGCCAAAGAAGAAACCACT GGATGGAGAATATTTCACCCTTCAGGACCAGACCAGCTTTCAAAAAGAAA